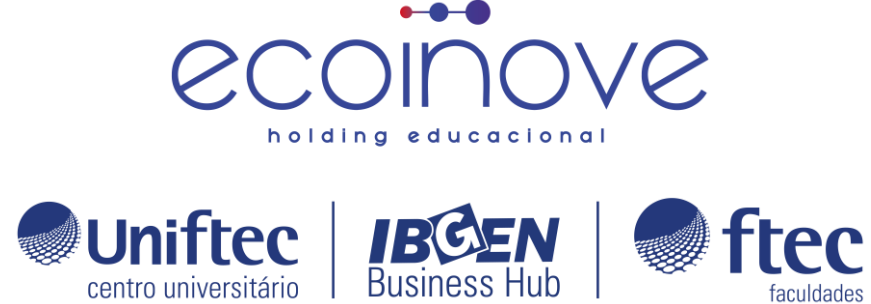

## Manual para retirada do relatório Demonstrativo Financeiro:

Acesse a plataforma <u>https://ecampus.ftec.com.br/</u> e faça login com seu usuário e senha.

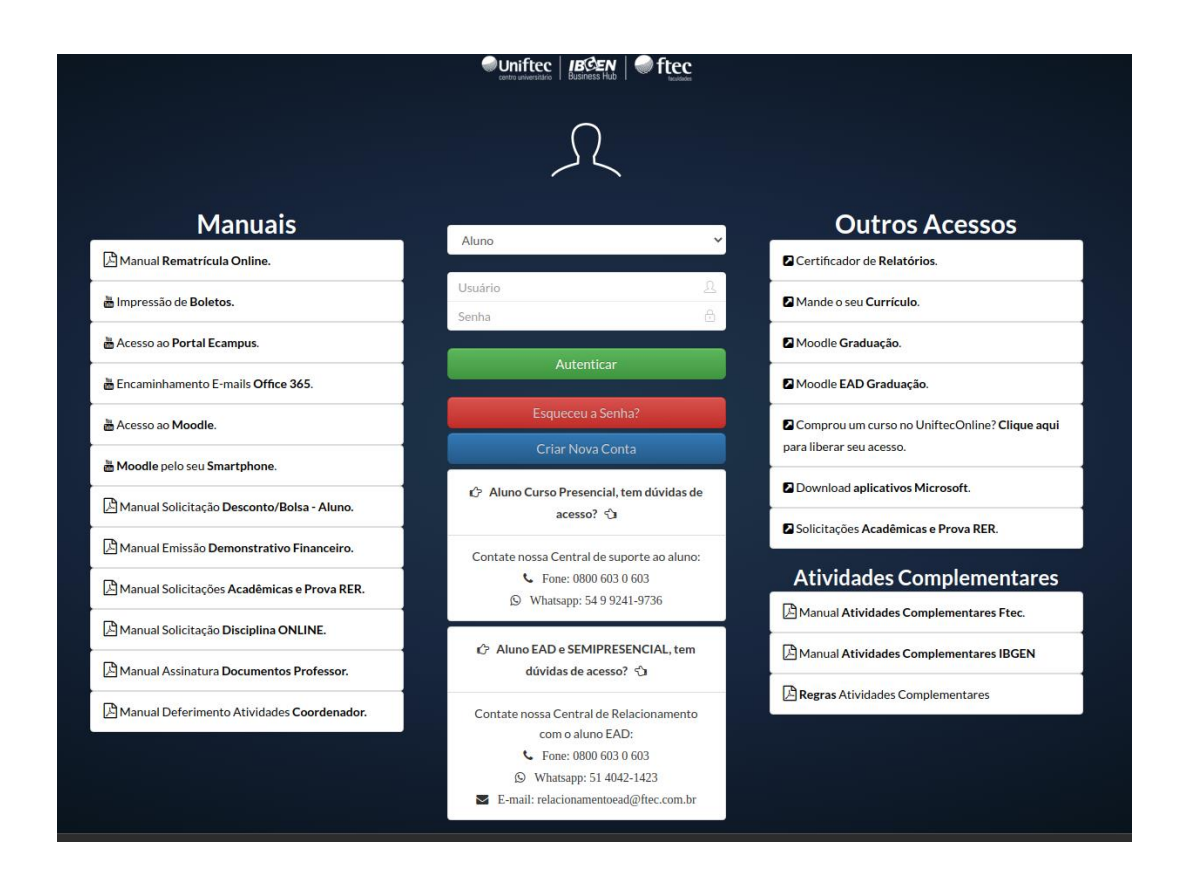

Selecione o contexto em que você deseja retirar o documento demonstrativo financeiro.

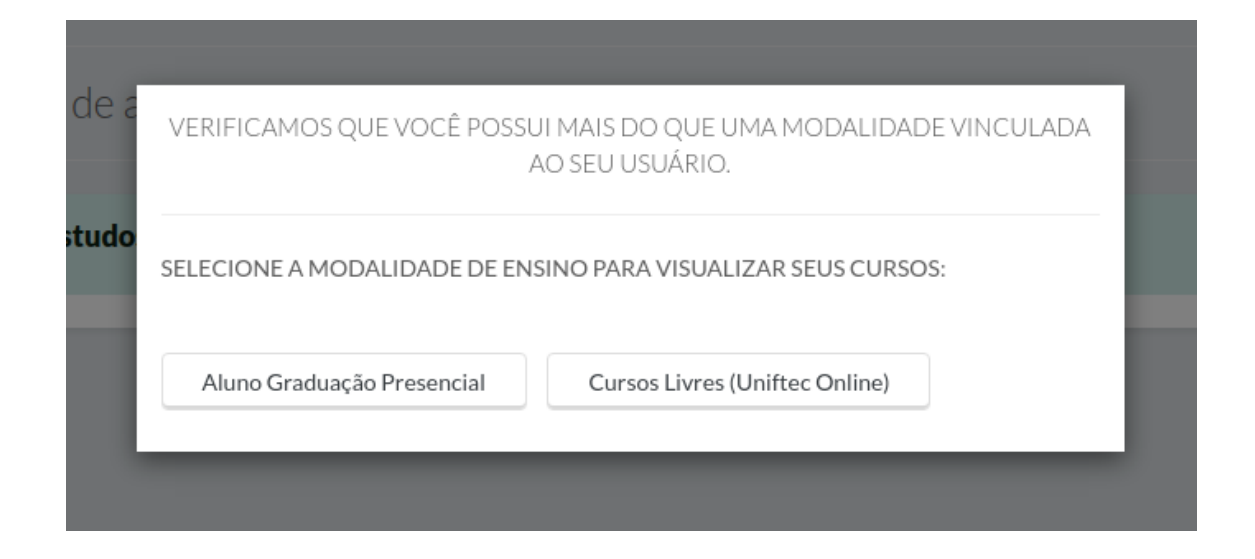

Clique em "Acadêmico" e, em seguida, em "Relatórios".

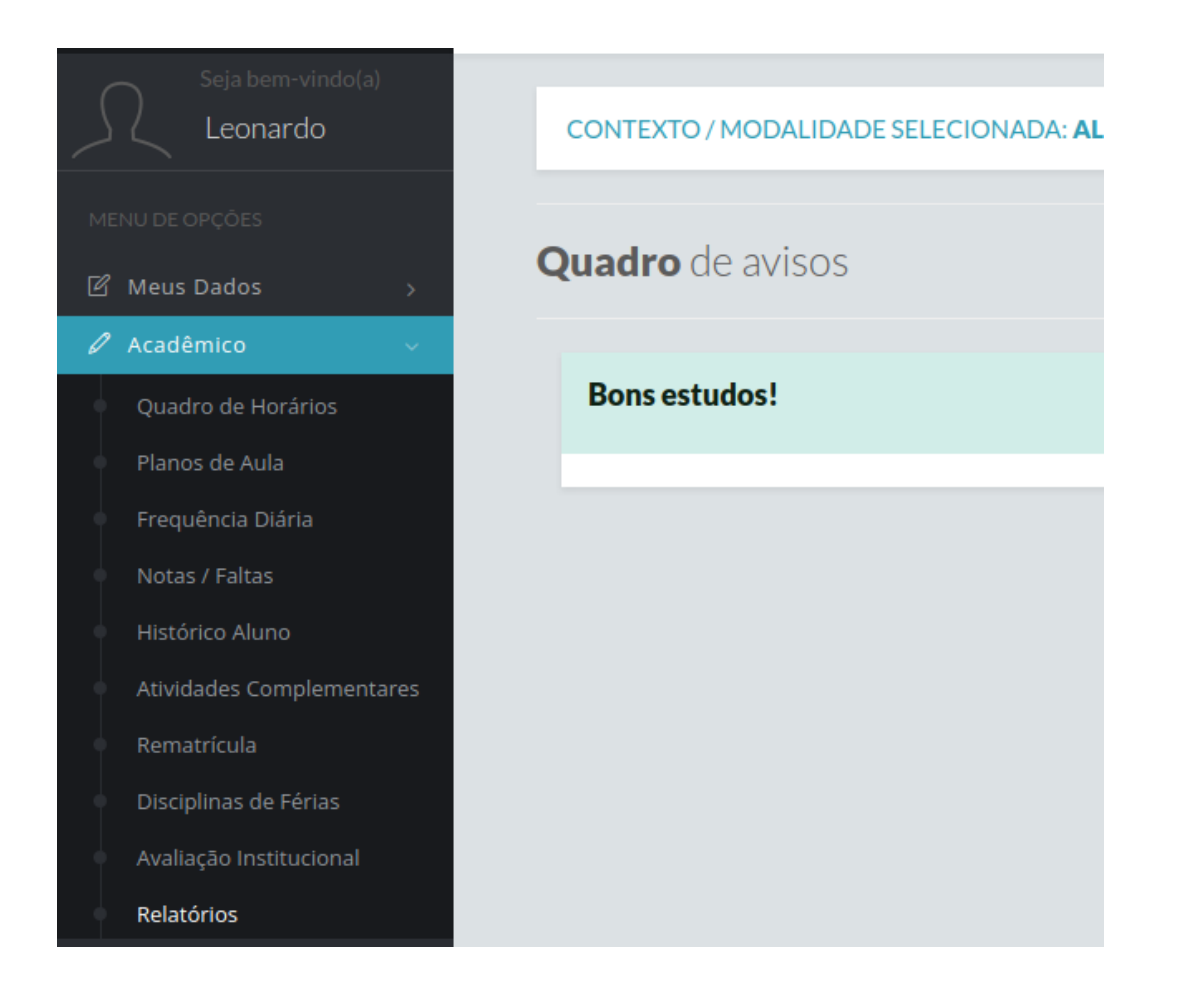

Na página de relatórios, selecione o curso que você está matriculado e o período letivo que deseja consultar.

| Curso                           |  |
|---------------------------------|--|
| - selecione um curso -          |  |
| Período Letivo                  |  |
| - selecione um período letivo - |  |

Clique em "Relatórios em Português (pt-BR)" e, em seguida, em "Demonstrativo Financeiro".

| Relatórios em Portu | uguês (pt-BR)                                |   |                                   | $\ominus$ |
|---------------------|----------------------------------------------|---|-----------------------------------|-----------|
| ē                   | Comprovante de Matrícula                     | ð | Contrato de Prestação de Serviços |           |
| ð                   | Contrato de Prestação de Serviços - Isoladas |   | Demonstrativo Financeiro          |           |
|                     |                                              |   |                                   |           |

Insira a data inicial e final para o período que deseja consultar. Clique em "Gerar" para obter o arquivo do documento demonstrativo financeiro.

|                  |              | Demonstrativo Financeiro |  |
|------------------|--------------|--------------------------|--|
| Data<br>Inicial: | dd/mm/aaaa 🗂 |                          |  |
| Data<br>Final:   | dd/mm/aaaa 🗖 |                          |  |
|                  | 8            | Gerar                    |  |

Caso tenha alguma dúvida ou problema para retirar o documento, entre em contato com o setor responsável para obter ajuda.